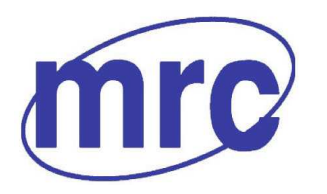

**Info** www.mrclab.com  $C \in -\overline{I \otimes Net}$ 

# **Operation Manual for Automatic Colony Counter COLONY-1200**

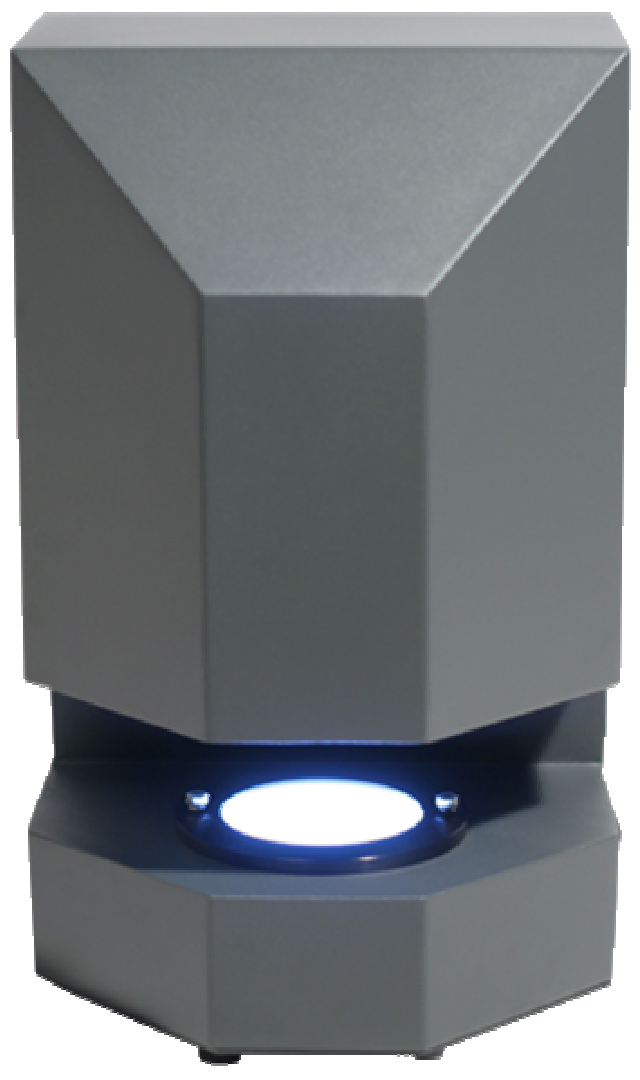

# PLEASE READ THIS MANUAL CAREFULLY BEFORE OPERATION

3, Hagavish st. Israel 58817 Tel: 972 3 5595252, Fax: 972 3 5594529 mrc@mrclab.com

MRC.VER.01-3.12

# **Table of Contents**

| Chapter 1 Introduction                                  | 2   |
|---------------------------------------------------------|-----|
| Chapter 2 Specifications                                | 3   |
| Chapter 3 Installation                                  | 4   |
| Chapter 4 Operating instructions                        | -8  |
| Chapter 5 Automatic Colony Counting Software Tutorial   | 11  |
| Main Interface                                          | -11 |
| Image Capture                                           | -12 |
| Image Analysis                                          | -15 |
| Chapter 5 Inhibition Zone Measurement Software Tutorial | -19 |
| Main Interface                                          | -19 |
| Image Capture                                           | -21 |
| Image Analysis                                          | -23 |
| Chapter 6 Care and maintenance                          | -27 |

1

# Chapter 1 Introduction

**Colony-1200 Automatic colony counter** with exclusive resolution digital CCD camera provides fast and accurate colony counting and zone sizing. Typical users can be found widely in laboratories engaged in food, drink and milk testing, drug production and testing and public health departments as well as environmental monitoring departments. It can be used for colony counting (pour/spread/spiral plates or testing slip), inhibition zone measurement, antibiotic susceptibility testing, vitamin potency test and other immunology zone analysis.

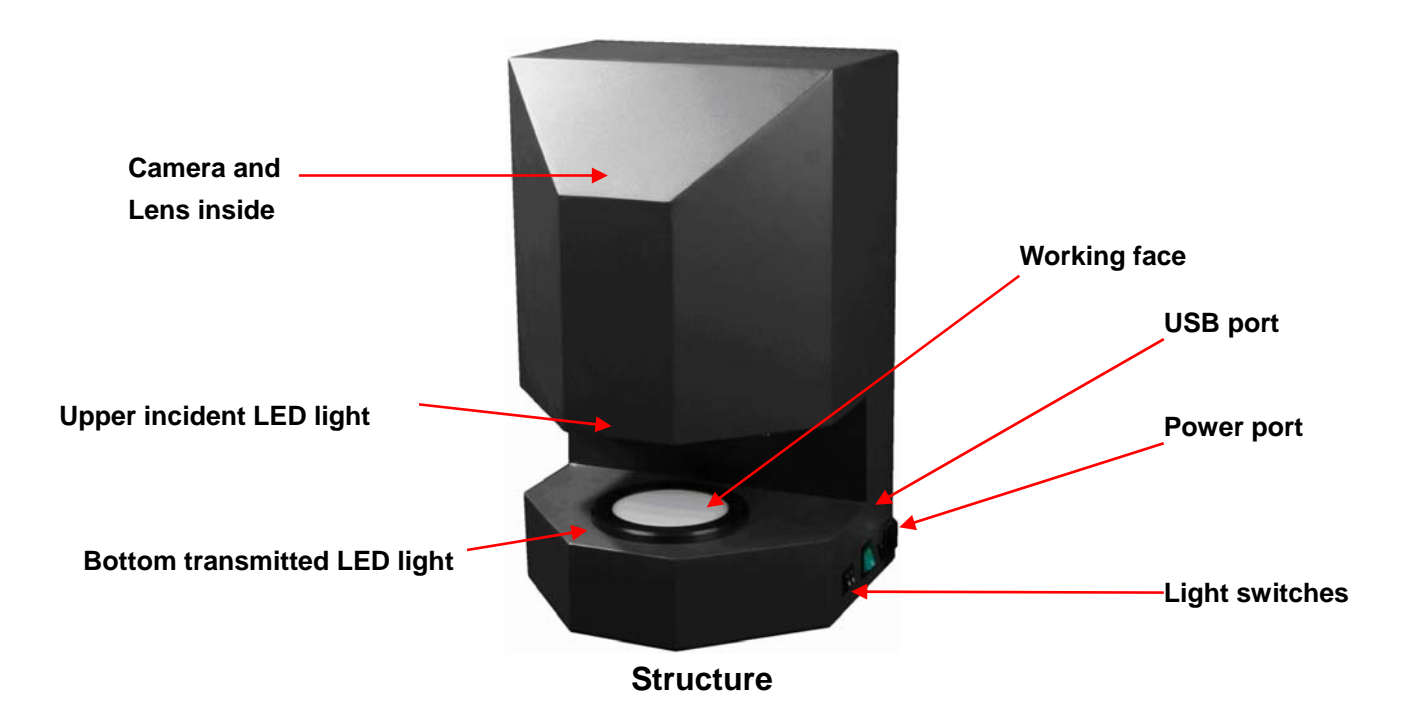

# **Chapter 2** Specifications

| Туре                                  | Colony-1200                                                                                                    |  |  |
|---------------------------------------|----------------------------------------------------------------------------------------------------|--|--|
| CCD camera                            | Color digital CCD camera                                                                                       |  |  |
| Pixels                                | 1.4million                                                                                                    |  |  |
| AD                                    | 12 bit                                                                                                    |  |  |
| Camera Lens                           | 8mm, f1.4~close                                                                                                |  |  |
| Illumination                          | Long-life upper incident light and bottom transmitted light using LED arrays, with dark field and bright field |  |  |
| Petri dish<br>diameter                | 50-110 mm                                                                                                    |  |  |
| Testing method                        | Automatic with manual option                                                                                   |  |  |
| Counting time/<br>Measurement<br>time | Over 300 colonies per sec<br>Over 1 plate per sec                                                              |  |  |
| Resolution                            | Smallest detectable colony: 0.1mm<br>Zone sizing resolution: 0.05mm                                            |  |  |
| Data interface                        | USB2.0                                                                                                    |  |  |
| Power                                 | 220V                                                                                                    |  |  |

# Chapter 3 Installation

# Unpacking

Unwrap all packages carefully and compare contents with the packing list, making sure all items arrived. If any part is missing, contact us or your local distributor. Inspect all components for damage that may have occurred while the unit was in transit. If any part appears damaged, contact the carrier immediately. Be sure to keep all packing material for damage claims or to use for transportation should it become necessary to return the unit.

# 3.1 Set-up

# DO NOT ATTEMPT TO CONNECT ANY WIRING WHILE THE EQUIPMENT IS CONNECTED TO ANY POWER SUPPLY.

## CAUTION!

#### Do not install the unit in places with high moisture, dust or high temperature.

- 1. Place the unit on a stable and level surface. Allow space around the unit for air to circulate freely.
- 2. Connect the equipment with your computer main board port by the USB cable.
- 3. Plug the power cord into the main power port at the left-bottom of the unit and into a properly-grounded electrical outlet of the proper voltage rating.

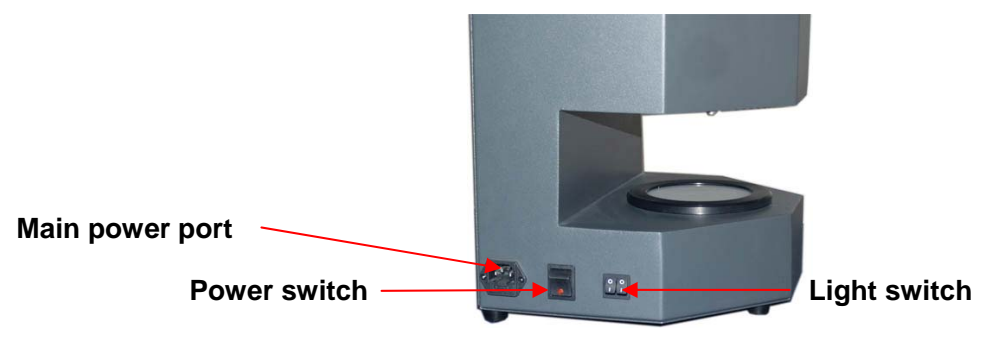

Main power port and switch

Note: Ensure that the system is always turned OFF unless using.

After getting through power, the indicator light on "Power switch" will be on when turning on the power switch.

# ■ 3.2 Drive Installation

Connect USB cable to USB port in your PC. The computer will display "Found new hardware" CCD camera drive installation proceeds as followed.

Follow the instructions of installation wizard, which will appear.

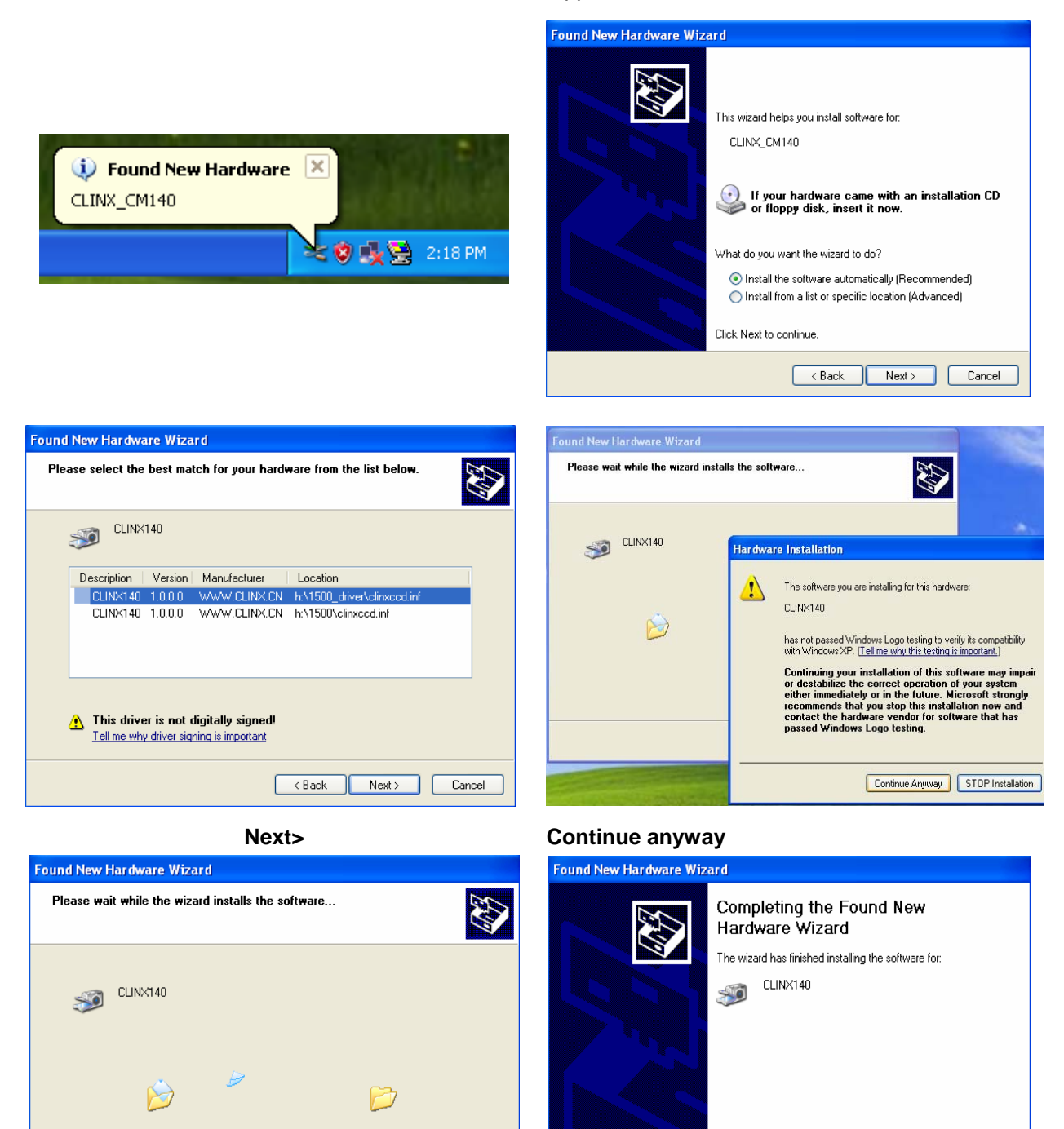

Please wait for several seconds

< Back

Setting a system restore point and backing up old files in case your system needs to be restored in the future.

Completing camera drive setup--Finish

< <u>B</u>ack

Click Finish to close the wizard.

Cancel

Cancel

Finish

# ■ 3.3 Setup of BioCounter Analysis Software

**Note:** BioCounter automatic colony counting System includes two application software: BioCounter Automatic colony counting and BioCounter Zone Analysis.

#### Setup of BioCounter software:

1. Close all Window-programs.

2. Insert the BioCounter CD in to the CD-ROM drive or if you have received our setup file, simply double click **setup\_Colony-1200\_en.exe** from where you saved the file download.

3. Follow the instructions of installation wizard, which will appear.

| B becup Brocoul                                                                                                    | nter software                                                                                                    | 🛱 Setup - BioCounter software 📃 🗖 🔀                                                                                                    |
|----------------------------------------------------------------------------------------------------|----------------------------------------------------------------------------------------------------|----------------------------------------------------------------------------------------------------|
|                                                                                                    | Welcome to the BioCounter<br>software Setup Wizard                                                                        | License Agreement<br>Please read the following important information before continuing.                                                                                                    |
|                                                                                                    | This will install BioCounter software 1.60 on your computer.                                                              | Please read the following License Agreement. You must accept the terms of this<br>agreement before continuing with the installation.                                                                                                    |
|                                                                                                    | t is recommended that you close all other applications before<br>continuing.                                              | SOFTWARE LICENSE AGREEMENT                                                                                                    |
|                                                                                                    | Jick Next to continue, or Lancel to exit Setup.                                                                           | LICENSE:                                                                                                    |
| A                                                                                                    |                                                                                                    | * This limited use software license agreement (the<br>"AGREEMENT") is a legal agreement between you ("LICENSEE"),<br>the end-user, and Clinx Science Instruments for the use of the GenoSens<br>software product ("SOFTWARE").                                                                                                    |
|                                                                                                    |                                                                                                    | I go not accept the agreement                                                                                                    |
|                                                                                                    | <u>N</u> ext > Cancel                                                                                                    | < <u>B</u> ack <u>N</u> ext > Cancel                                                                                                    |
| BioCount                                                                                                    | er softeware setup wizard                                                                                                 | Select "I accept the agreement"                                                                                                    |
|                                                                                                    | Next>                                                                                                    | Next>                                                                                                    |
| 🗗 Setup - BioCou                                                                                                    | nter software                                                                                                    | 🕼 Setup - BioCounter software                                                                                                    |
| Select Additional Tasks<br>Which additional tasks shoul                                                                                               | ld be performed?                                                                                                    | Ready to Install<br>Setup is now ready to begin installing BioCounter software on your computer.                                                                                                    |
|                                                                                                    |                                                                                                    |                                                                                                    |
| Select the additional tasks yo<br>software, then click Next.                                                                                          | ou would like Setup to perform while installing BioCounter                                                                | Click Install to continue with the installation, or click Back if you want to review or<br>change any settings.                                                                                                    |
| Select the additional tasks yo<br>software, then click Next.<br>Additional icons:<br>Create a <u>d</u> esktop icon<br>Create a <u>Q</u> uick Launch i | ou would like Setup to perform while installing BioCounter                                                                | Click Install to continue with the installation, or click Back if you want to review or change any settings. Additional tasks: Additional icons: Create a desktop icon                                                                                                    |
| Select the additional tasks yo<br>software, then click Next.<br>Additional icons:<br>Create a <u>desktop icon</u><br>Create a <u>Q</u> uick Launch i  | ou would like Setup to perform while installing BioCounter                                                                | Click Install to continue with the installation, or click Back if you want to review or change any settings.<br>Additional tasks:<br>Additional icons:<br>Create a desktop icon                                                                                                    |
| Select the additional tasks yo<br>software, then click Next.<br>Additional icons:                                                                     | ou would like Setup to perform while installing BioCounter<br>icon                                                        | Click Install to continue with the installation, or click Back if you want to review or change any settings. Additional tasks: Additional icons: Create a desktop icon Create a desktop icon |
| Select the additional tasks yo<br>software, then click Next.<br>Additional icons:<br>Create a <u>desktop icon</u><br>Create a <u>duick Launch</u> i   | ou would like Setup to perform while installing BioCounter<br>icon < <u>⟨Back Next&gt;</u> Cancel "Create a desktop icon" | Click Install to continue with the installation, or click Back if you want to review or change any settings.<br>Additional tasks:<br>Additional icons:<br>Create a desktop icon<br>Create a desktop icon<br>(Back Install Cancel<br>Install                                                                                                    |

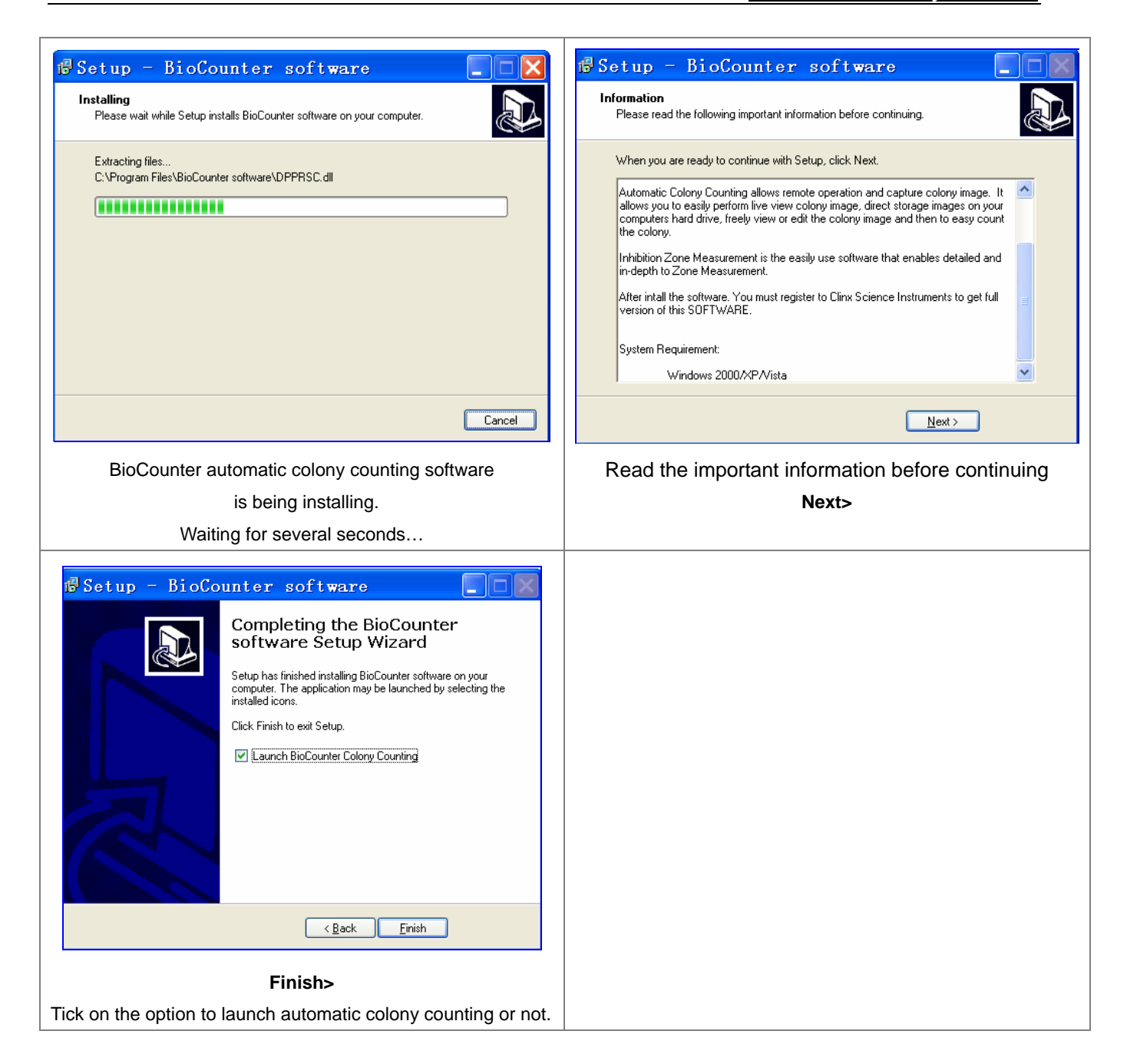

• After installed, plug the software Dongle in the computer USB interface and click the desktop icon to start the program.

# Chapter 4 Operating instructions

# ■ 4.1 Quick Guide

- 1. Connect the power and connect the USB cable to your computer.
- 2. Put the Petri dish on the working face.
- 3. Turn on the power switch.
- 4. Turn on the light switch. Choose upper light or bottom light.
- 5. Open the software which has been installed on your computer.
- 6. Access by entering your "User ID" and "Password".

(See User management in Chapter 4)

- 7. Capture image photo of the Petri dish by entering image capture mode. (See Image capture in Chapter 4)
- 8. Make colony counting by entering image analysis mode. (See Image analysis in Chapter 4)

## ■ 4.2 Operation of the software

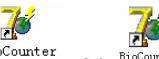

Double-Click the icon <sup>BioCounter</sup> or <sup>BioCounter</sup> to start the software of colony counting or zone analyis. Login window is as followed:

| User Login          | An Administrator has been project with Uper ID "admin" |
|---------------------|--------------------------------------------------------|
| User ID: admin      | and Password "111111".                                 |
| Password: *****     | Administrator can change password after first login.   |
| Login E <u>x</u> it | Administrator can assign each user a unique user ID.   |

## Password

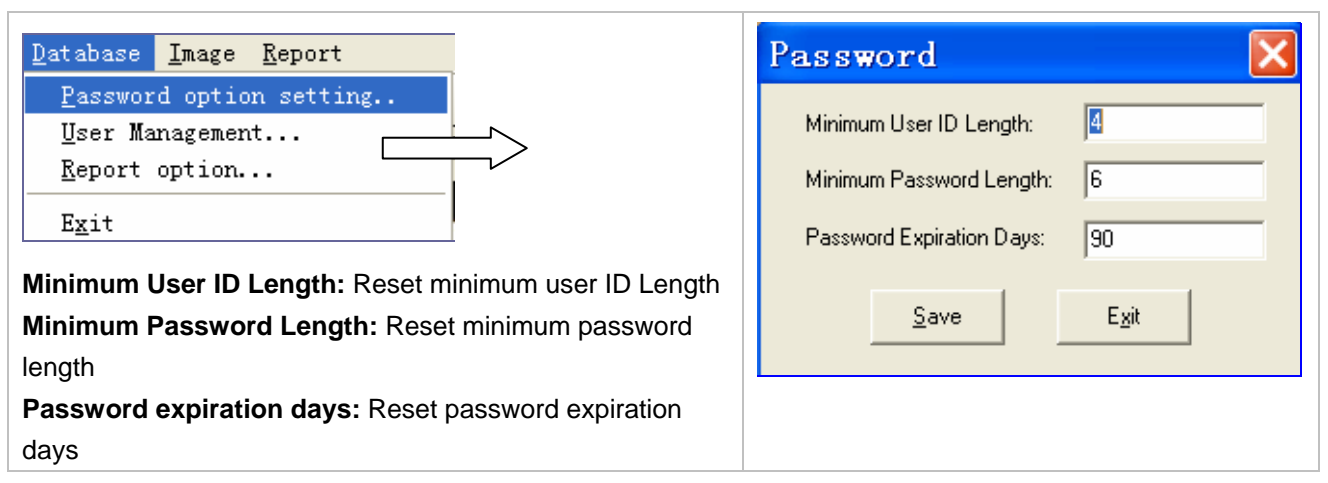

#### User management

Only administrators have access to user management and do actions like add/delete user, Edit user's information and access control.

| <u>D</u> atabase <u>I</u> mage <u>R</u> eport  | User Management 🛛 🗙               |
|------------------------------------------------|-----------------------------------|
| Password option setting                        | 4 <b>&gt; / +</b> X 🖬 n           |
| <u>U</u> ser Management                        | Access Control                    |
| Report option                                  | Standard User     C Administrator |
| E <u>x</u> it                                  | User ID test                      |
|                                                | Description: test                 |
| Standard User: The user in this group can read | -                                 |
| and modify his data only.                      | Password:                         |
| Administrator: The user in this group can      | Confirm Password:                 |
| modify users' access information.              |                                   |
|                                                |                                   |
|                                                |                                   |

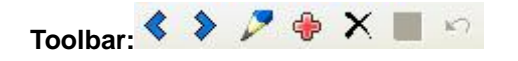

Page up and page down to each user's information

Edit the user's information in the current page

Assign a new user (Read only/Standard User/Administrator)

Delete the user shown in the current page

| Assign a new user:                |                |
|-----------------------------------|----------------|
| / User lanagement                 |                |
| <>/*                              |                |
| Access Control                    |                |
| <ul> <li>Standard User</li> </ul> | OAdministrator |
| UserID                            |                |
| Description:                      |                |
| Password:                         |                |
| Confirm Password:                 |                |
| User must change password         | at first logon |
| Password never expires            |                |
|                                   |                |

- 1. Choose user group: Standard User/Administrator.
- Fill in the information including User ID, description, password, confirm password.
- If tick on "User must change password at first logon", user can change his password at first logon. Or not.
- If tick on" Password never expires", user's password will be always available. Or the password will expire after 90 days.

5. Save 🖬 or cancel

# Report option

| Database Image Report                                                                           | Report option                                           |
|-------------------------------------------------------------------------------------------------|---------------------------------------------------------|
| Password option setting<br>User Management<br>Report option<br>Exit                             | Company: Company<br>Department: Department<br>OK Cancel |
| <b>Company:</b> Fill in the company name<br><b>Department:</b> Fill in the test Department name |                                                         |

# Chapter 5 Automatic Colony Counting Software Tutorial

## Introduction

**BioCounter Automatic colony counting** is the attached software for Automatic colony counter. It includes three modules - Image Capture and Image Analysis as well as basic image database function for export, save, delete, search or print

# ■ 5.1 Main Interface -- Image Database

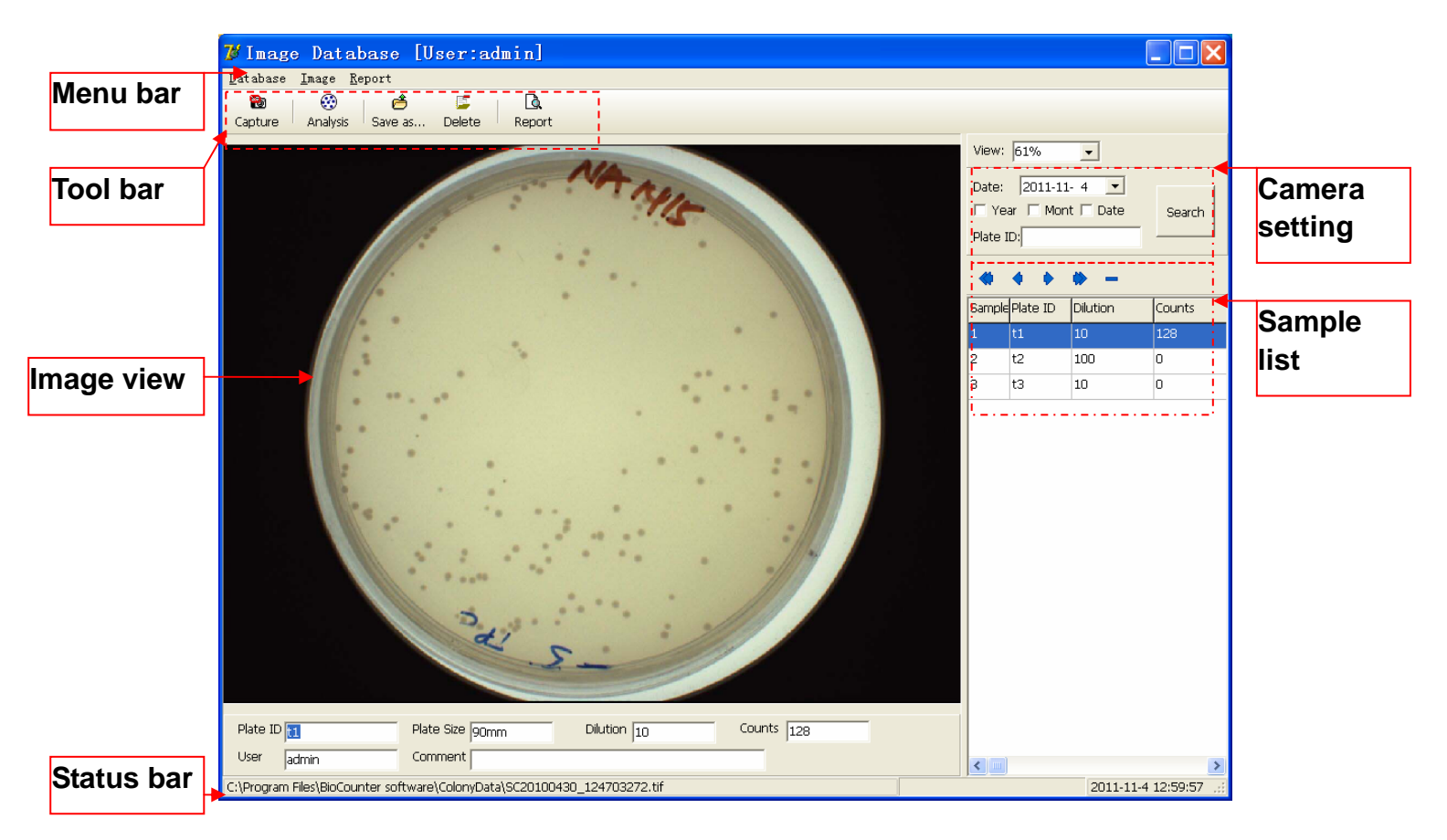

# ■ 5.2 Image Capture

To enter the image capture interface, Click on the button Capture on the "Image Database" interface.

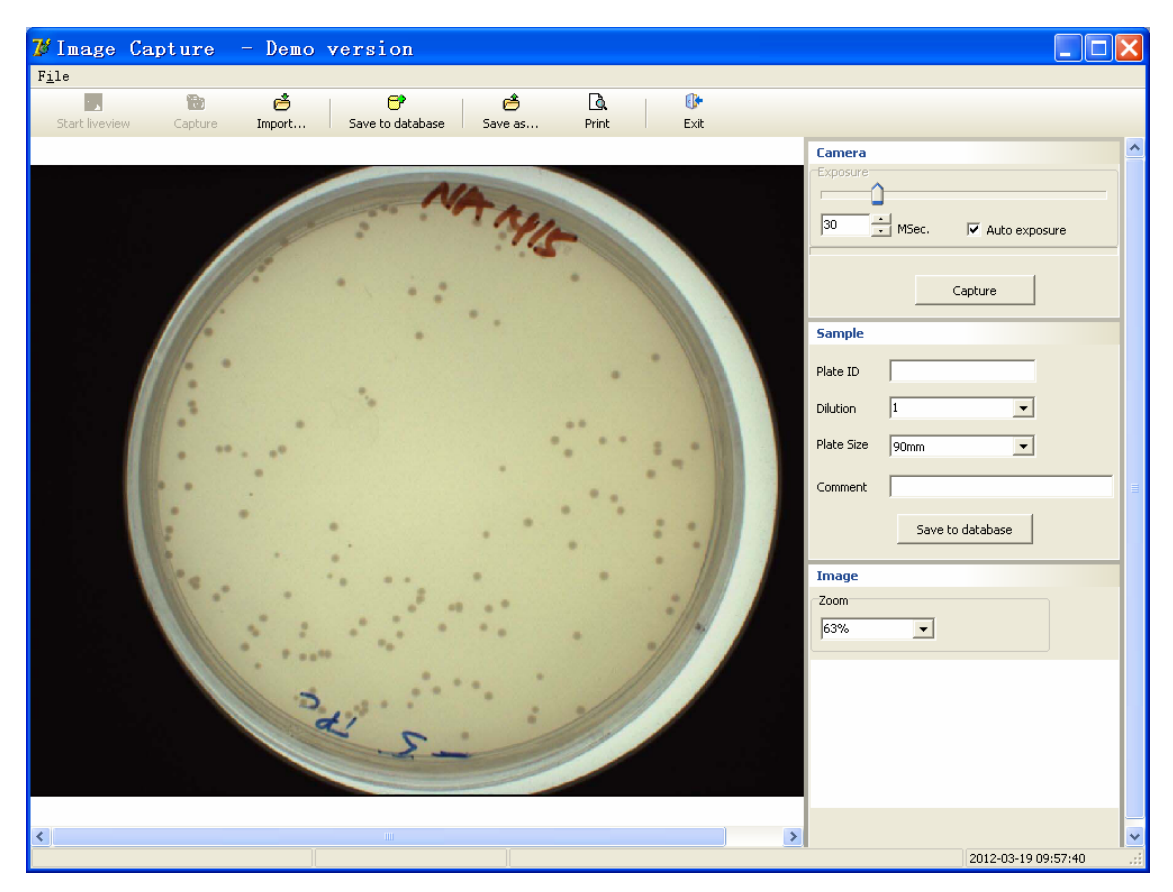

## • Simple steps for image capture:

- Setting the exposure time.
- Click 
   to preview
- Click 
   to capture.
- If you don't get satisfied image, redo setting and capture until you get optimal image.

#### Save the image to the database or anywhere on your computer

• If you want to save the image to the database of the software in order to analyze it, the information of the Sample including **Plate ID**, **Dilution and Plate Size** must be filled(Comment can be filled optionally):

#### Camera setting

# Camera Exposure 30 MSec. V Auto exposure Capture Click Capture to capture.

#### **Exposure time**

You can adjust the exposure time that how long the camera should expose to, by input the exposure time in

<sup>30</sup> HSec., or set the position of arrow . If you want to get a sharp image, it's better for you to set a specific exposure time according to your sample. The exposure time for capture and preview can be set separately.

If you don't know the appropriate exposure time for your sample, you can choose auto exposure Auto exposure, then set the estimated right exposure time until you get sharp images.

## Sample

| Sample            | Sample            |
|-------------------|-------------------|
| Plate ID          | Plate ID 1        |
| Dilution 1        | Dilution 10       |
| Plate Size 90mm 💌 | Plate Size 90mm 💌 |
| Comment           | Comment 0801      |

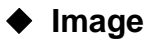

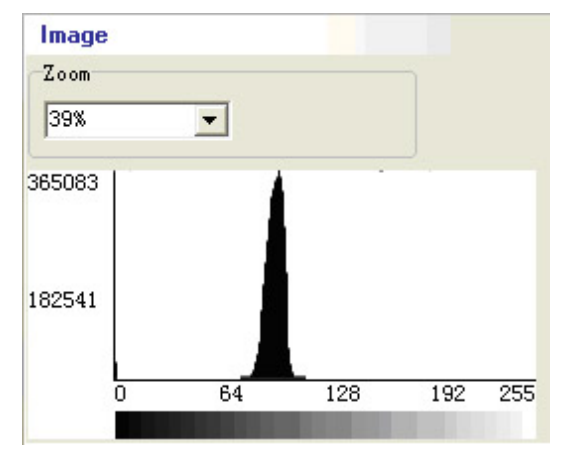

The image can be zoomed in or zoomed out.

#### Menu bar

Left click on the icon of "File" opens a menu bar with the following options:

| F <u>i</u> le            |
|--------------------------|
| <u>P</u> review image    |
| <u>C</u> apture image    |
| <u>S</u> ave to database |
| P <u>r</u> int           |
| <u>E</u> xit             |

Preview image: Preview the gel image.
Capture image: Capture the gel image.
Save to database: Save the gel image photo to the database.
Save as: Save the gel image photo to anywhere on your computer.
Print: Print the image photo
Exit: Close Image Capture and return to main interface "Image Database"

## ♦ Toolbar

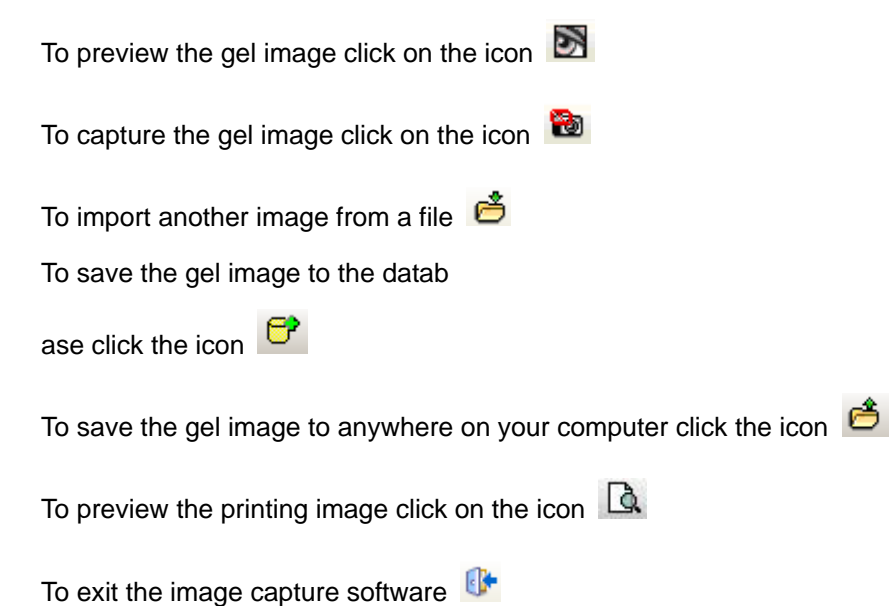

# **5.3 Image Analysis (Colony Counting)**

To enter the image analysis interface, Click on the button 😳 on the "Image Analysis" interface.

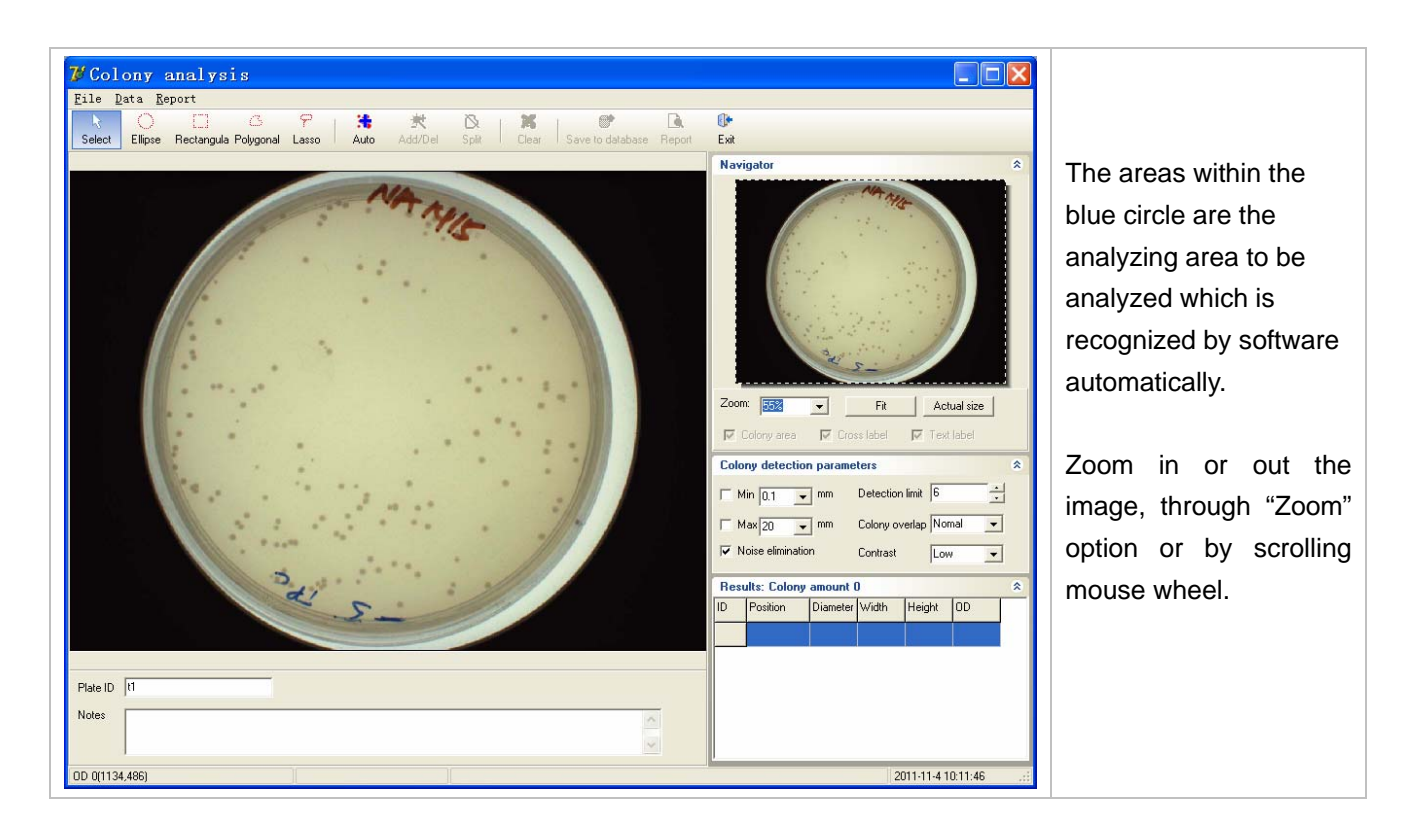

## Setting colony detection parameters

| Colony detection parameters |                       |        |  |  |
|-----------------------------|-----------------------|--------|--|--|
| Min 0.1 💌 mm                | Detection limit 6     | -<br>- |  |  |
| Max 20 🖵 mm                 | Colony overlap Noma   |        |  |  |
| ✓ Noise elimination         | Contrast Noma<br>Many | al     |  |  |

Set the "colony detection parameters" to eliminate too large or too small colonies.

**Detection limit**: System implied value is 6 and you can choose from 4-64 as you want.

Choose **Colony overlap** with "**Rare**" or "**Nomal**" or "**Many**" according to different requirements. "**Rare**": very few clustered colonies "**Nomal**": some clustered colonies

"Many": many clustered colonies.

#### Menu bar

Left click on the icon of "File" opens a menu bar with the following options

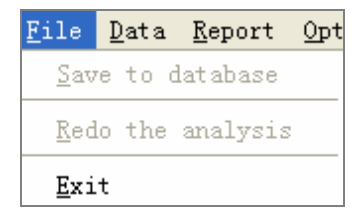

Save to database: save the image to database Redo the analysis: Do the analysis again Exit: Quit the software. Left click on the icon of "Data" opens a menu bar with the following options

| Data        | Ē | Report  | Opt: | ions  |      |  |
|-------------|---|---------|------|-------|------|--|
| <u>S</u> av | e | result: | s to | Excel | file |  |

Save results to Excel file: Save the analysis data to excel file

Left click on the icon of "Report" opens a menu bar with the following options

| <u>R</u> eport | <u>O</u> ptic |
|----------------|---------------|
| <u>P</u> revi  | .ew           |

Preview: Preview the report.

## Count:

Click 💏 to count the colonies, the default analysis window for all colonies is as followed:

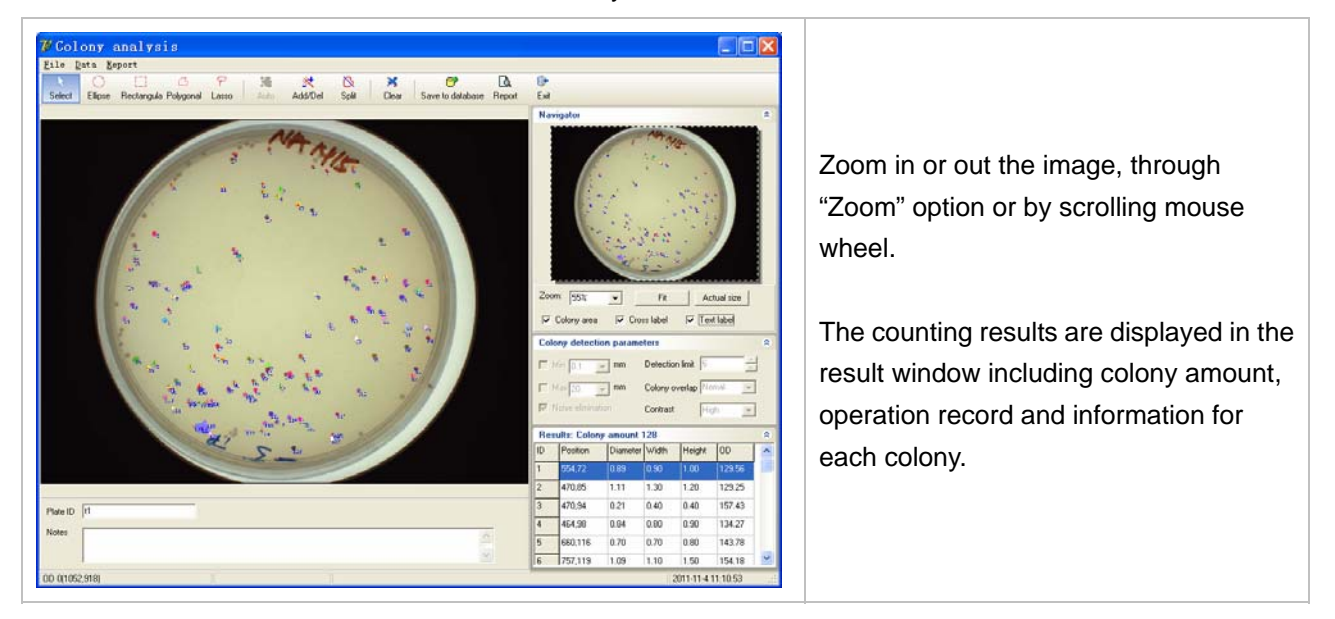

If users think the counting result is not satisfied, users can add/delete any colony or divide up conglutinated colonies by manual operation using toolbars as followed:

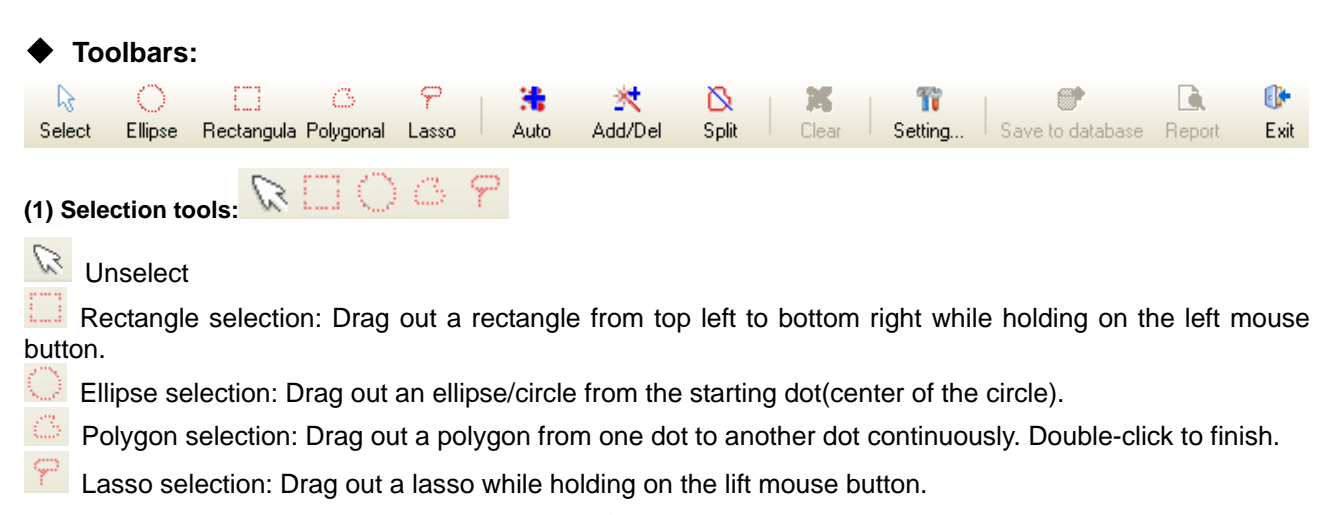

Colony-1200 USER MANUAL

(2) Colony counting tools: 诸 🖄 🔯

#### \* Count colonies automatically:

Click this icon to count colonies automatically. All the colonies recognized will be marked with number.

You can also select one region by using selection tool 🔍 🗌 🔿 🍊 🌳 to drag out a lasso while

holding on the lift mouse button. Then you can click <sup>1</sup>/<sub>1</sub> to count the colonies in this region.

## Add or Delete any Colony:

Click this icon, put the mouse on the colony you want to add or delete: left-click is to add, right-click is to delete.

After counting the colonies automatically, you can delete colonies in a particular area in batch.

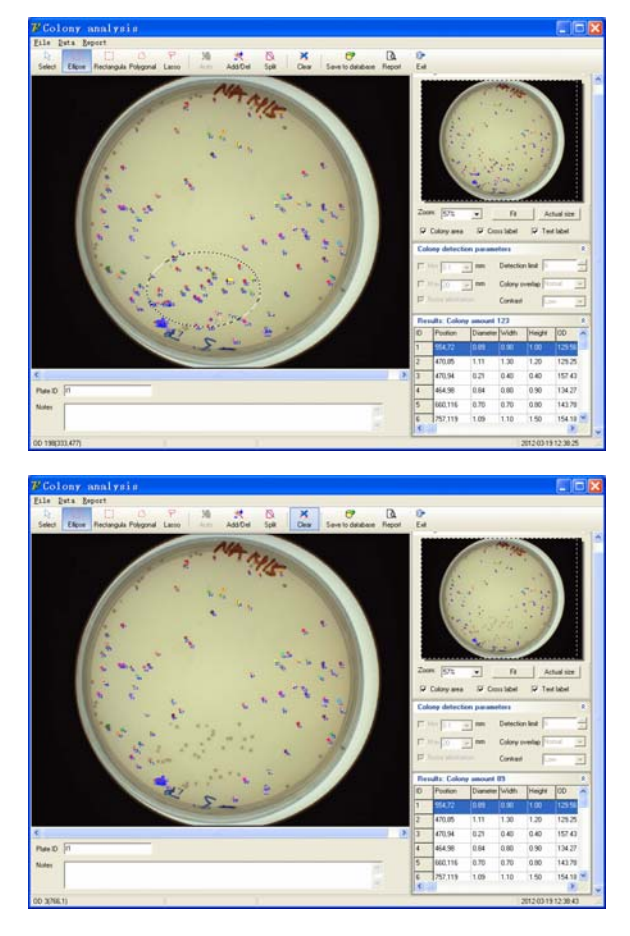

Firstly, use the selection tool to choose one area for deleting colonies.

×.

Secondly, click Clear to delete the colonies in the selected area.

# Dividing up conglutinated colonies:

Conglutinated colonies are like this

Click  $\mathbb{Q}$ , drawing a division by holding on the lift mouse button

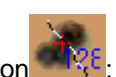

Thus the two conglutinated colonies are divided

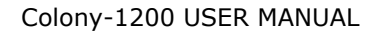

(3) Save or Export Report: ଟ 🛕

After counting, users can save the report to the database by clicking on the icon  $\stackrel{\frown}{\Box}$ . After saving, the report is related to the image. The information on the report includes Analysis title, Plate ID, size, user, image acquire time, image analysis time, image picture and colony amount.

Click on the icon to preview the report. The report window is as followed,

| 🎾 Report                                                                                                    |                                                                                                    |
|----------------------------------------------------------------------------------------------------|----------------------------------------------------------------------------------------------------|
| File                                                                                                    |                                                                                                    |
| Vie         Print         Save as    Fit Fit to height Fit to with the print of the print of the print o | initial initial ini |
|                                                                                                    | Report No : Reporting time:                                                                                                    |
|                                                                                                    |                                                                                                    |

Click do print or to save the report anywhere on your computer.

# (4) Exit 📴

Click this icon to quit the Colony analysis software.

# Chapter 6 Inhibition Zone Measurement Software Tutorial

## Introduction

**BioCounter Zone Measurement** is the attached software for Automatic colony counter. It includes three modules - Image Capture and Image Analysis as well as basic image database function for export, save, delete, search or print.

## 6.1 Main Interface -- Image Database

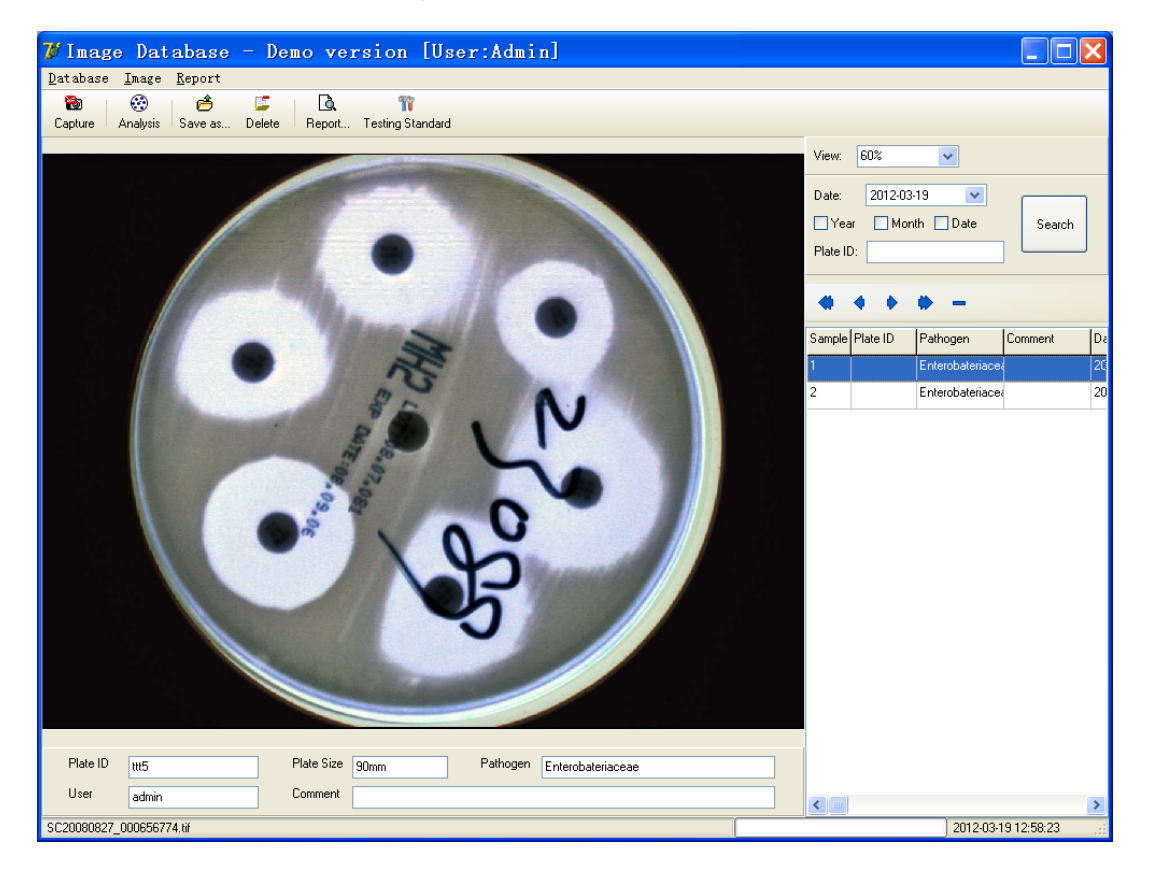

#### Menu bar

Left click on the icon of "**Database**" opens a menu bar with the following options(Only administrators can access to this database management):

| <u>D</u> atabase                                     | <u>I</u> mage                  | <u>R</u> eport |
|------------------------------------------------------|--------------------------------|----------------|
| <u>P</u> asswor<br><u>U</u> ser ma<br><u>R</u> eport | d option<br>nagement<br>option | n setting<br>t |
| <u>T</u> esting                                      | standa                         | rd setting     |
| E <u>x</u> it                                        |                                |                |

User Management: See in the last page.

**Change password information:** reset Minimum User ID length, Minimum Password length and Password Expiration Days.

**Testing standard setting:** Set the inhibition testing standards.

**Report option:** Fill in test company and department name **Exit:** Quit the software.

Left click on the icon of "Image" opens a menu bar with the following options:

| Image Report    | Capture: Enter Image Capture.                         |
|-----------------|-------------------------------------------------------|
| <u>C</u> apture | Analysis: Enter Image Analysis-inhibition zone        |
| Analysis        | measurement.                                          |
| <u>S</u> ave as | Save as: Save the image to anywhere of your computer. |
| Delete          | Delete: Delete the image.                             |

Left click on the icon of "Report" to preview the analysis report.

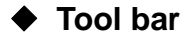

The functions of icons on the toolbar are as followed:

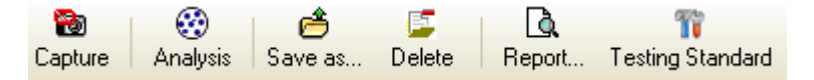

Capture: Enter Image Capture interface.

Analysis: Enter Image Analysis interface.

Save as: Save the image to anywhere of your computer.

Delete: Delete the image.

**Report:** Preview before printing.

Testing Standard: Setting the inhibition testing standard.

#### Date window

View: Zoom in or out the image of view.

**Open a sample data:** Users can search image through Date by ticking on Year, month and date, then click on Search button.

| View: 53%            |        |
|----------------------|--------|
| Date: 2009- 4-15 💌   |        |
| 🗆 Year 🔲 Mont 🗖 Date | Search |
| Plate ID:            |        |

All sample data are displayed below. Users can click on any one to open it. Related information about this sample will be displayed on the plate information window.

# ■ 6.2 Image Capture

To enter the image capture interface, Click on the button an the "Image Database" interface.

| 7 Image Capture                                            |                                                                                                    |
|------------------------------------------------------------|----------------------------------------------------------------------------------------------------|
| File                                                       |                                                                                                    |
| Start liveview Capture Save to database Save as Frint Exit |                                                                                                    |
|                                                            | Camera setting                                                                                          |
|                                                            | Capture 30 ms v<br>Com<br>100% v<br>Sample<br>Plate ID<br>Dilution 1 v<br>Plate Size \$0mm v<br>Comment |
|                                                            | 2009-4-15 15:15:52;                                                                                     |

- Simple steps of image capture:
- Set the exposure time.
- Click to preview
- Click 🛍 to capture.
- If you don't get satisfied image, redo setting and capturing until you get the optimal image.

#### Save the image to the database or anywhere on your computer

If you want to save the image to the database of the software in order to analyze it, the information of the Sample including **Plate ID**, **Pathogen and Plate Size** must be filled(Comment can be filled optionally):

| Sample            | Sample                     |
|-------------------|----------------------------|
| Plate ID          | Plate ID 1                 |
| Pathogen 🔽        | Pathogen Enterobateriaceae |
| Plate Size 90mm 💌 | Plate Size 90mm            |
| Comment           | Comment 0801               |
|                   |                            |

#### Menu bar

Left click on the icon of "File" opens a menu bar with the following options:

| F <u>i</u> le        |               |
|----------------------|---------------|
| <u>S</u> ta:         | rt liveview   |
| Cap                  | ture image    |
| S <u>a</u> vi<br>Saw | e to database |
| Pri                  | nt            |
| <u>E</u> xi          | t             |

Start liveview: Preview the gel image.
Capture image: Capture the gel image.
Save to database: Save the gel image photo to the database.
Save as: Save the gel image photo to anywhere on your computer.
Print: Print the image photo
Exit: Close Image Capture and return to main interface "Image Database"

## Tool bar

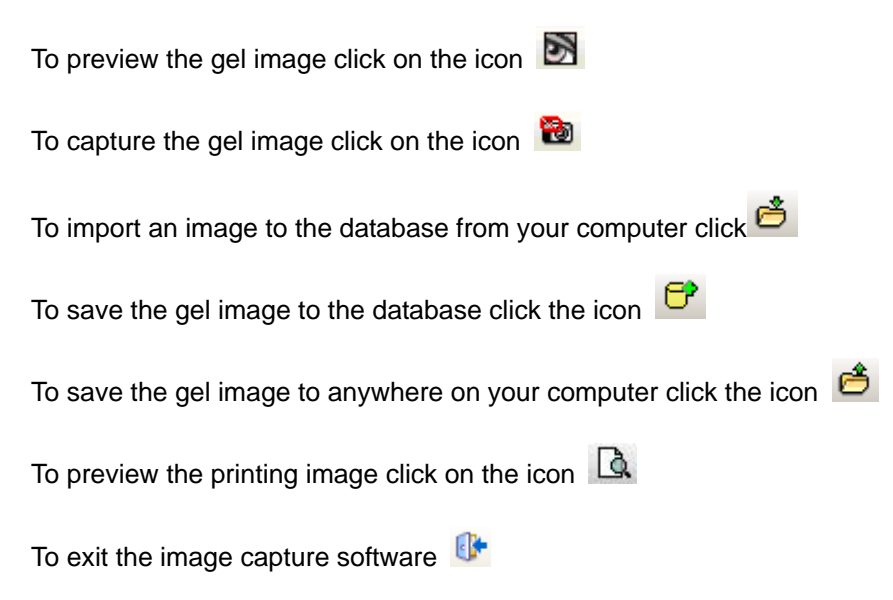

# ■ 6.3 Image Analysis (Zone measurement)

To enter the image analysis interface, Click on the button 😳 on the "Image Database" interface.

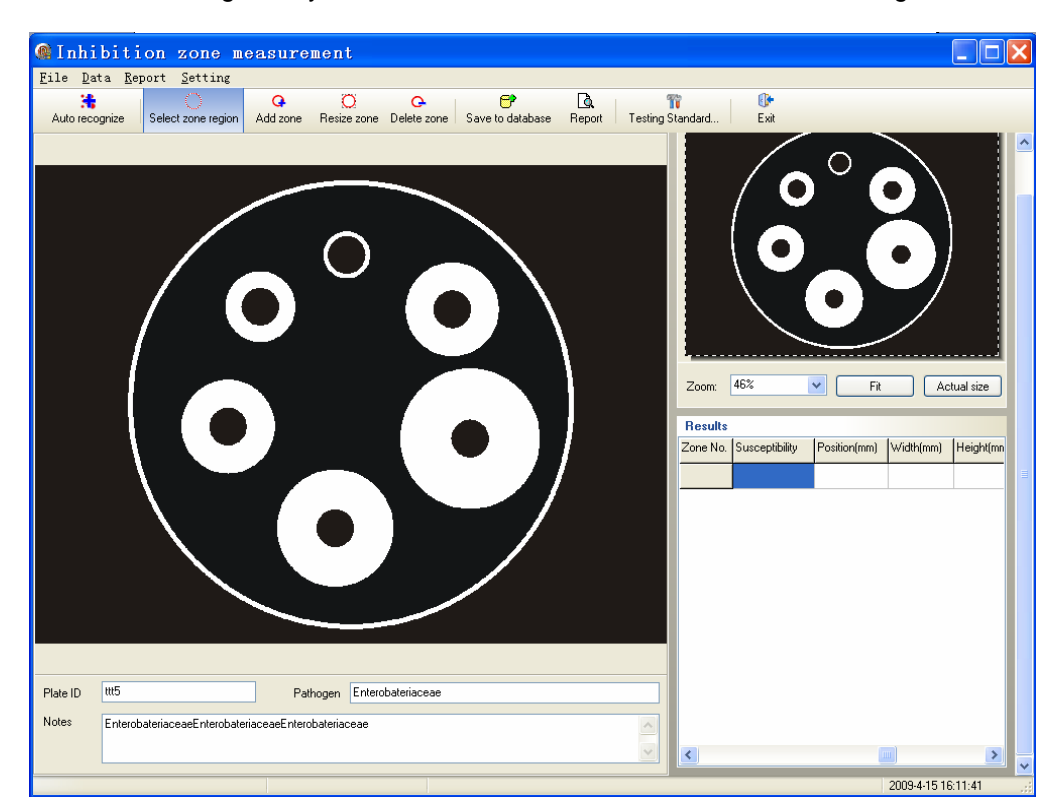

## Menu bar

Left click on the icon of "File" opens a menu bar with the following options

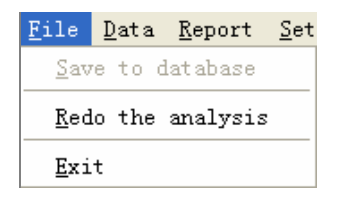

Save to database: save the image to database Redo the analysis: Do the analysis again Exit: Quit the software.

Left click on the icon of "Data" opens a menu bar with the following options

| <u>D</u> ata | <u>R</u> ep | ort   | <u>S</u> et | tir | ıg    |      |  |
|--------------|-------------|-------|-------------|-----|-------|------|--|
| Exp          | ort         | resul | lts         | to  | Excel | file |  |

Save results to Excel file: Save the analysis data to excel file

Left click on the icon of "Report" opens a menu bar with the following options

<u>Report</u> Setting Preview...

Preview: Preview the report.

Left click on the icon of "Options" opens a menu bar with the following options

| <u>S</u> etting |          |
|-----------------|----------|
| Testing         | standard |

Settings: Set "Test standard"

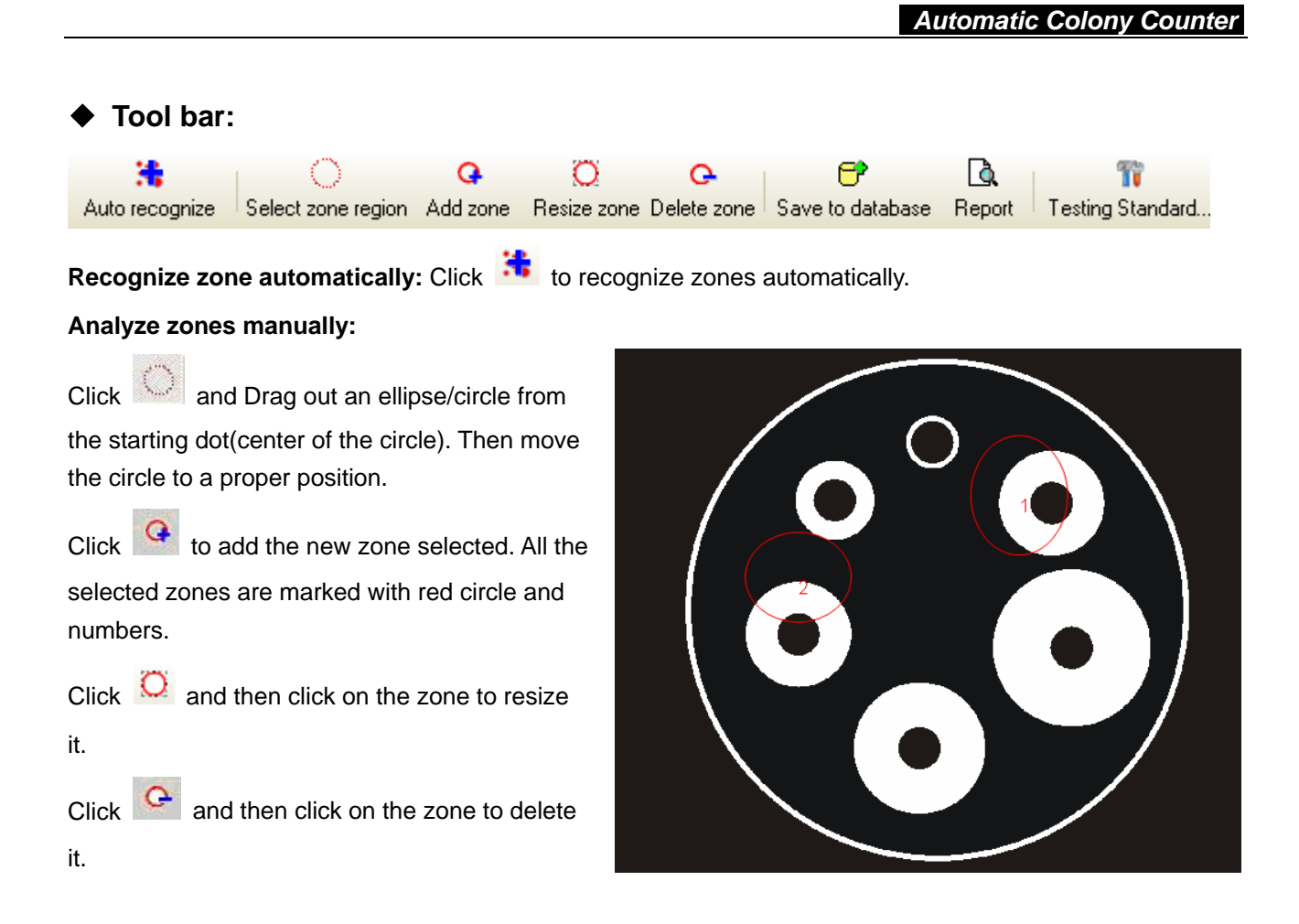

#### • Read the zone measurement results and analysis antimicrobial susceptibility:

After adding a new zone, the diameter, position, width and height of each zone are displayed in the Results window.

Double click on the Antimicrobial Agent blank of each zone to select the antimicrobial agent of each zone.

Then the susceptibility of this zone is displayed in the results table.

| Results  |              |                                                                                                    |     |                |
|----------|--------------|----------------------------------------------------------------------------------------------------|-----|----------------|
| Zone No. | Diameter(mm) | Antimicrobial Age                                                                                                    | ent | Susceptibility |
| 1        | 31.51        | ampicillin                                                                                                    |     | S              |
| 2        | 16.42        | ampicillin                                                                                                    | *   |                |
|          |              | ampicillin<br>piperacillin<br>carbenicillin<br>mecillinam<br>mezlocillin<br>ticarcillin<br>amoxicillin-clavu<br>ampicillin-sulbac | < > |                |

#### Automatic Colony Counter

If the Pathogen or Antimicrobial Agent of your inhibition zone is not listed on the Antimicrobial Agent menu which is the software featured, users can use me to add a new testing standard to the software database manually. Click 🎹 will open a window like this: M M to turn to the items Using the buttons you want to edit. + Add a new item of Pathogen or Antimicrobial Agent including susceptibility standard. -Delete the item. ~ Confirm and save the editing operation.

× Cancel the editing operation.

After adding the proper information of Pathogen and Antimicrobial Agent, close the testing standards setting window and return to inhibition zone measurement interface.

Choose the Antimicrobial Agent for your inhibition zone in the menu. And find the analysis result in the "Results" window.

| Pathogen                           | 10                         |    |
|------------------------------------|----------------------------|----|
| Staphylococcus                     |                            |    |
| Haemophilus /Haemophilus parainflu | enzae                      |    |
| test223                            |                            |    |
| test1                              |                            |    |
|                                    | ✓ ×                        |    |
| 1 <                                | <b>× × </b>                | 16 |
| Antimicrobial Agent<br>result1     | R S                        | 16 |
| Antimicrobial Agent<br>result1     | ✓ X<br>R<br>12             | 16 |
| Antimicrobial Agent                | R S                        | 16 |
| Antimicrobial Agent<br>result1     | ✓ X       R     S       12 | 16 |

♦ Save or Export Report

After analysis, users can save the report to the database by clicking on the icon *C*. After saved, the report is related to the image. The information on the report includes Analysis title, Plate ID, size, user, image acquire time, image analysis time, image photo, analysis results and pathogen, antimicrobial agent as well as testing standards.

Click on the icon to preview the report. The report window is as followed,

| Report preview                               |                                                                                                    |  |
|----------------------------------------------|----------------------------------------------------------------------------------------------------|--|
|                                              | 0-                                                                                                    |  |
| Print Save as Fit Fit to height Fit to width | Exat                                                                                                    |  |
|                                              |                                                                                                    |  |
|                                              | Inhibition Zone Measurement Perpert                                                                                                    |  |
|                                              |                                                                                                    |  |
|                                              | Company :Company                                                                                                    |  |
|                                              | Department:Department                                                                                                    |  |
|                                              | Plate ID: ttt5                                                                                                    |  |
|                                              | Plate Size: 90mm                                                                                                    |  |
|                                              | Comment:                                                                                                    |  |
|                                              | Capture time: 1899.12.30<br>Captured by: admin                                                                                                    |  |
|                                              |                                                                                                    |  |
|                                              | Analysis Results:                                                                                                    |  |
|                                              | Zone No.         Duministromalia         Antimicrobial agent         Successfulbility         Position(mm)         Weithymm         Heightymm           1         9.44         65.01.08.0         9.76         2         10.02         64.21.29.1         10.05 |  |
|                                              | 3         1423         642,333         1426         1436           4         2029         675,6548         20.44         20.44           5         1039         306,525         10.05         10.05                                                             |  |
|                                              | 6 23:60 60:6.72.8 23:74 23:74                                                                                                    |  |
|                                              |                                                                                                    |  |
|                                              |                                                                                                    |  |
|                                              | Note                                                                                                    |  |
|                                              | Signature                                                                                                    |  |
|                                              | Report No.: Reporting time:                                                                                                    |  |
|                                              |                                                                                                    |  |
|                                              |                                                                                                    |  |

Click do print or to save the report anywhere on your computer.

# Chapter 7 Care and maintenance

# Cleaning

Caution! Always turn off the system and disconnect the plug from the mains power before cleaning.

- Clean the filter surface after each use.
- Use 70% alcohol on a soft cloth or sponge to clean the unit exterior.
- Never use abrasive cleaners, solvents, or chloroform on any part.
- Don't put the unit in a dusty or moist room.

# Notice

- Keep the room where the unit is located clean and dry.
- Turn off the power after each use to extend the life of the unit.

# Troubleshooting

#### Unit does not operate when power is turned on

- Check that the power cord is plugged into a working electrical outlet.
- Check that the USB cable is connected to the computer right.
- Close the software and turn off the unit. Then turn on the unit and restart the software.

#### The camera can't be controlled by the software

- Check that the camera driver and circuit drive are installed correctly.
- Close the software and restart it.

Contact us in case the problems can not be settled.

# **Replacing fuses**

Fuses protect equipment by disconnecting loads too large for the instrument's circuit design. For continued protection, **only replace fuses with the specified voltage and current ratings.** The fuse holder tray located below the main power cord receptacle.

1

*Caution!* Set the power switch to off and detach the power cord before replacing fuses.

2

Insert a small flat-blade screwdriver behind the tab of the fuse holder tray and pull out.

3

Pull the fuse out of its holder and inspect. If the fuse element is burned or broken, replace the fuse with an identical type. If the fuse appears to be intact, check it with an ohmmeter.

4

Insert a good fuse into the holder and then insert this assembly back into the unit. Seat the fuse holder tray by pushing the cover flush with the main power cord receptacle.